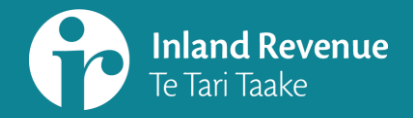

# Alerts in the new version of myIR

For: tax intermediaries

SUMMARY:

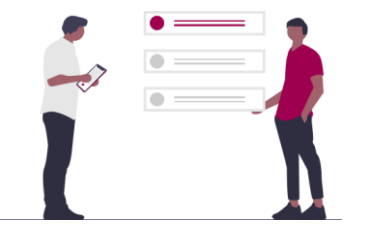

This summary accompanies a webinar: *Alerts in the new version of myIR* 

It is aimed at tax intermediaries

ird.govt.nz/bt-webinars

### Introduction

Alerts tell you when a task needs to be actioned

Alerts will be consolidated and easier to find

Each alert has:

- a description of the alert, and
- a link that directs you to the task

| Customer, Individual                   |
|----------------------------------------|
| 111-111-111                            |
| 123 NOWHERE STREET, SOMEWHERE CITY 551 |
|                                        |

Summary Alerts I want to...

A red dot tells you when there are alerts, and how many The time when the alert appears will depend on the type of action. For example:

- Upcoming return alerts will display as soon as the return has been generated.
- Overdue return alerts will display as soon as the return has passed the due date
- A payment alert will display from the date it is due.

# **Client alerts**

All the alerts for the clients you're subscribed to are consolidated in the Alerts tab in the Intermediary centre. They are available for those who:

- are subscribed to the client and have `tax preparer' access
- are nominated persons
- have token access

You cannot subscribe or unsubscribe to alerts for clients you are a nominated person for or currently have token access to. Like today, you will get their alerts here by default if your logon has access.

# **Customer account alerts**

You'll access alerts in four different places

If you haven't subscribed to a client, you can see and action their alerts through their customer account.

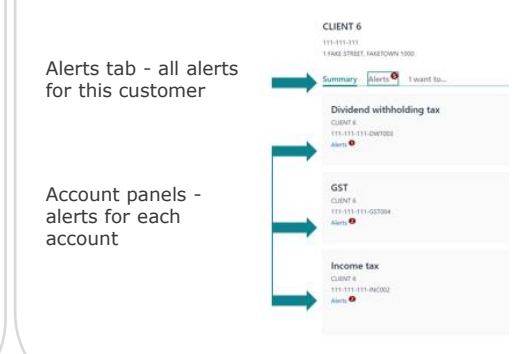

# Agency alerts

Your agency alerts are under the 'Manage agency' link in the Intermediary centre. E.g. those for filing your own GST and payroll as well as any mail alerts for accounts you have access to.

Manage agency link available to: - owners - administrators

restricted administrators

# Your own logon alerts

These are under the 'Manage my profile' link just above the link to the Intermediary centre. These are alerts for your logon's secure mail messages.

| 2   | THREE A                                                                                                    |                                                                                                    |
|-----|----------------------------------------------------------------------------------------------------|----------------------------------------------------------------------------------------------------|
|     |                                                                                                    |                                                                                                    |
| Int | termediary centre                                                                                                    |                                                                                                    |
| 541 | Dutet                                                                                                    |                                                                                                    |
| *** | alderalizer                                                                                                    |                                                                                                    |
|     | Alarta Cantta Alarta 0                                                                                                    |                                                                                                    |
| -   |                                                                                                    |                                                                                                    |
| 0   |                                                                                                    |                                                                                                    |
|     | a construction and the                                                                                                    |                                                                                                    |
| Cri | ennucleating with IR.                                                                                                    |                                                                                                    |
|     | View excitages                                                                                                    | View your ment and terminent managers.                                                                                                    |
|     | New Jenses                                                                                                    | view or search your #Lietnes.                                                                                                    |
|     | (husiness                                                                                                    |                                                                                                    |
|     | Aginty separts                                                                                                    | Access a unity of different clerct information, activity and approx performance reports                                                                                                    |
| 4   | Maringe agency                                                                                                    | Allows you its manage staff access company security for your client lists                                                                                                    |
| ,   | Splate by office further                                                                                                    | Add and remove key office to deer for a tax preparer                                                                                                    |
|     | - Charles                                                                                                    |                                                                                                    |
| 7   | Class managements                                                                                                    | and and defect characterized characterized in series                                                                                                    |
| 2   | All clean had                                                                                                    | Bearsy and some all mail and by our linked clearly, including and set to you up that had                                                                                                    |
|     | 17 and a local data                                                                                                    | Parent of an information of the second second |
| 1.5 |                                                                                                    |                                                                                                    |
| 100 | the description of the description of the second second se |                                                                                                    |

# SUMMARY:

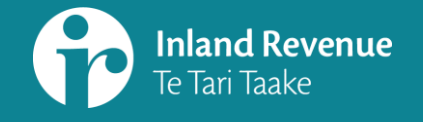

# Navigating the new version of myIR

For: tax intermediaries

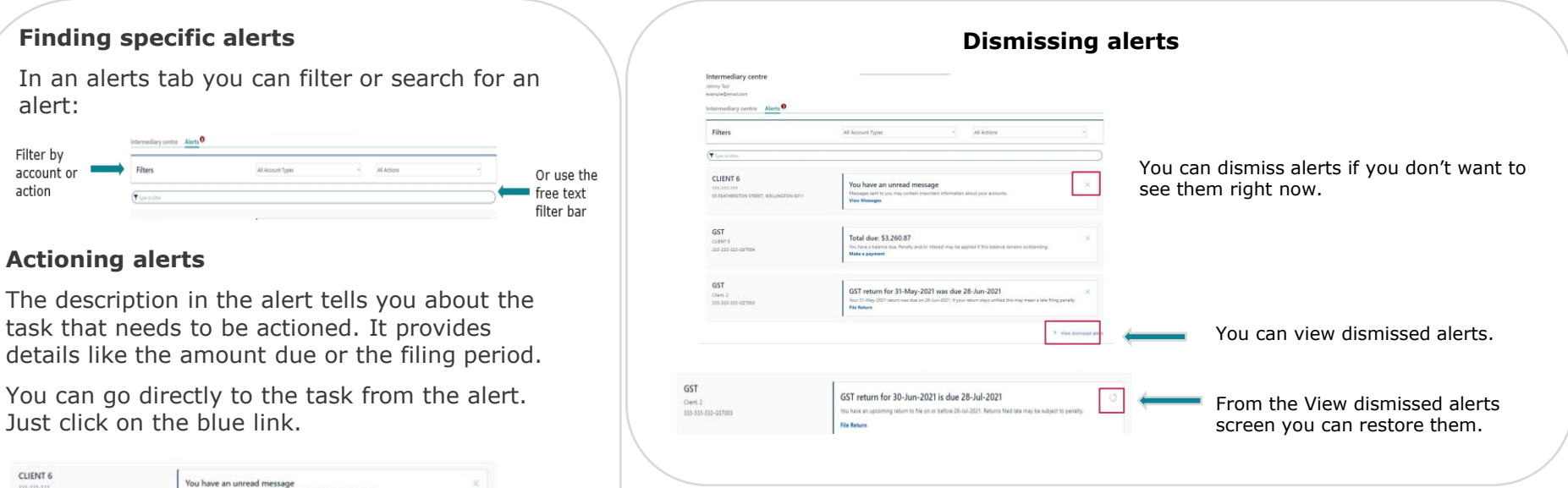

#### **Dismissed alert reminders**

Don't worry, you won't forget to do something when you've dismissed the alert. Alerts are evaluated on a daily basis. When the due date is near, due, or is overdue, the alert will appear every time you log in - even if you keep dismissing it.

#### Example for income tax return for 31 March 2022

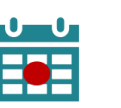

1 April 2022

Alert displays

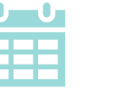

31 March 2023

Due date for clients

an extension of time

of a tax agent with

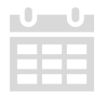

between 1 April 2022 and 31 March 2023

Alert dismissed

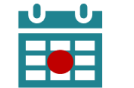

21 March 2023

a reminder

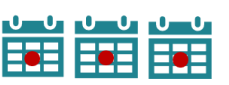

After 31 March 2023

Alert comes back as Once it is overdue, the alert will show every time you log in, even if you have dismissed it

Description and link to action Income tax Income tax return for 31-Mar-2021 is due 31-Mar-2022

### MORE INFORMATION

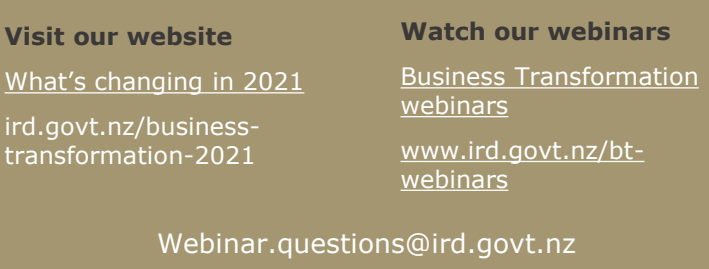